# SEHAN ELECTOOLS

# **SHC Series**

# **Serial Driver**

V1.4.9.12 or higher

Supported version TOP Design Studio

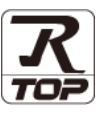

# CONTENTS

We want to thank our customers who use the Touch Operation Panel.

## 1. System configuration Page 2

Describes the devices required for connection, the setting of each device, cables, and configurable systems.

## 2. External device selection Page 3

Select a TOP model and an external device.

**3.** TOP communication setting

#### Page 4

Describes how to set the TOP communication.

## 4. External device setting Page 10

Describes how to set up communication for external devices.

### 5. Cable table

## Page 11

Describes the cable specifications required for connection.

### **6.** Supported addresses

## Page 12

Refer to this section to check the addresses which can communicate with an external device.

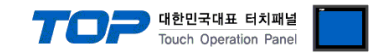

# 1. System configuration

The system configuration of TOP and "Sehan Electric Power - SHC Series" is as follows:

| Series | Model   | Port               | Communication<br>method | System setting                            | Cable                 |
|--------|---------|--------------------|-------------------------|-------------------------------------------|-----------------------|
| SHC    | SHC-□□□ | Comm 0A<br>Comm 0B | RS-232C<br>RS-485       | <u>3. TOP</u><br>communication<br>setting | <u>5. Cable table</u> |

#### Connectable configuration

• 1 : 1 (RS-232C/485)

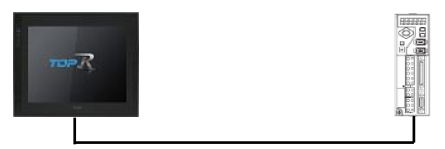

#### • 1 : N (RS-485)

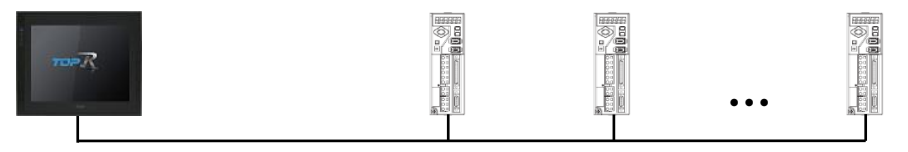

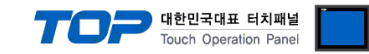

# 2. External device selection

■ Select a TOP model and a port, and then select an external device.

| Filter: [All]     Yendor     IDEC Corporation     HAWE HYDRAULIK     Status     Status     Status     Status     Model     IDEC Corporation     HAWE HYDRAULIK     Status     Status     Status     Model     IDEC Corporation     Model     IDEC Corporation     Model     IDEC Corporation     Model     IDEC Corporation     Model     Model     IDEC Corporation     Model     Model     IDEC Corporation     Model     Model     Model     Status     Model     IDEC Corporation     Model     Model     IDEC Corporation     Model     IDEC Corporation     Model     IDEC Corporation     Model     IDEC Corporation     Model     IDEC Corporation     Model     IDEC Corporation     Model     IDEC Corporation     Ma                                                                                                    | Filter : [Al] Search : Model   Vendor Model   USE Corporation FIC Series   HAWE HYDRAULIK SHC Series   CHINO Corporation MKP   TEMCOLINE Co., Ltd. LINMOT   CHINO Corporation KOLVER SH   SENSENUITY PELCO   FASTECH Co., Ltd. HYDSINK     PLC Setting[SHC Series]   Alias Name : PLC1   Interface : Serial   Protocil : SHC Private   String Save Mode : First LH HL   Change Condition : Impound   String Save Mode : First LH HL   Change Condition : Impound   String Save Mode : First LH HL                                                                                                    | Filter : [All]                                                                                                    |                                                                                                    |                             |       |          |             |
|----------------------------------------------------------------------------------------------------|----------------------------------------------------------------------------------------------------|----------------------------------------------------------------------------------------------------|----------------------------------------------------------------------------------------------------|-----------------------------|-------|----------|-------------|
| Vendor<br>Wendor<br>DEC Corporation<br>HAWE HYDRAULIK<br>SEMAN Electronics Inc.<br>IAI Corporation<br>MGP<br>TEMCOLINE Co., Ltd.<br>LINMOT<br>CHINO Corporation<br>MGP<br>TEMCOLINE Co., Ltd.<br>LINMOT<br>CHINO Corporation<br>KOLVER Srl<br>SENSENUITY<br>PELCO<br>FASTECH Co., Ltd.<br>LINMOT<br>CHINO Corporation<br>KOLVER Srl<br>SENSENUITY<br>PELCO<br>PLC Setting[ SHC Series ]<br>Alias Name : PLC1<br>JINErface : Serial<br>Protocol : EHC Private<br>String Save Mode : Frist LH HL<br>Change<br>Comm Manual<br>Comm Manual  | Vendor Model Vend<br>Vendor Model<br>IDEC Corporation<br>HAWE HYDRAULIK<br>SEHAN Electools<br>TOHO Electronics Inc.<br>IAI Corporation<br>MKP<br>TEMCOLINE Co., Ltd.<br>LINMOT<br>CHINO Corporation<br>KOLVER SH<br>SENGENUITY<br>PELCO<br>FASTECH Co., Ltd.<br>HYGSIMG<br>Vend<br>Vend | , iter t                                                                                                    |                                                                                                    | ×                           |       | Search : |             |
| Vendor Model DEC Corporation HAWE HYDRAULIK SEMAN Electods TOHO Electronics Inc. IAI Corporation MKP TEMCOLINE Co., Ltd. LINMOT CHINO Corporation KCLVER SrI SENGENUTTY PELCO FASTECH Co., Ltd. LINMOT CHINO Corporation KCLVER SrI SENGENUTTY PELCO PLC Setting[SHC Series] Alias Name : PLC1 JInterface : Serial Protocol : EHC Private Comm Manual String Save Mode : Frist LH HL Change Conton Edit  Primary Option Timeout 300 © meec Send Wat 0 © meec Send Wat 0 © mee Send Wat 0 © mee Send Wat 0 © mee Send Wat 0 © mee Send Wat 0 © mee Send Wat 0 © mee Send                                                                                                    | Vendor Model  IDEC Corporation HAWE HYDRAULIK  SEHAN Electools  TCHO Electronics Inc.  IAI Corporation MKP  TEMCOLINE Co., Ltd. LINMOT  CHINO Corporation KOLVER Srl SENGENUITY PELCO  FASTECH Co., Ltd. HYDSI MS  V  Elect Device  PLC Setting[ SHC Series ]  Alias Name : PLC1 Interface : Serial V Protocol : SHC Private Comm Manual String Save Mode : Frist LH HL Change  Use Redundancy Operate Condition Edit  Primary Option                                                                                                    |                                                                                                    |                                                                                                    |                             |       | Mode     | el 🔿 Vendor |
| DEC Corporation<br>HAWE HYDRAULIK<br>SEHAN Electools<br>TOHO Electronics Inc.<br>IAI Corporation<br>MKP<br>TENCOLINE Co., Ltd.<br>LINMOT<br>CHINO Corporation<br>KOLVER SI<br>SENGENUITY<br>PELCO<br>FASTECH Co., Ltd.<br>HYOSI ING<br>PLC Setting[ SHC Series ]<br>Alias Name : PLC1<br>Interface : Seriel<br>Protocol : GHC Private<br>Protocol : GHC Private<br>String Save Mode : First LH HL<br>Change<br>Comm Manual<br>String Save Mode : First LH HL<br>Change<br>Comm Contoon<br>Edit<br>Primery Option<br>Timeout<br>Send Wait<br>0 © meec<br>Retry<br>S © (Second)<br>Edit                                                                                                    | IDEC Corporation HAWE HYDRAULIK SEHAN Electools TOHO Electronics Inc. IAI Corporation MKP TEMCOLINE Co., Ltd. LINMOT CHINO Corporation KOLVER Srl SENGENUITY PELCO FASTECH Co., Ltd. HYOSIJNG                                                                                                    | 'endor                                                                                                    |                                                                                                    | Model                       |       |          |             |
| HAWE HYDRAULIK  SEHAN Electools TOHO Electronics Inc. IAI Corporation MGP TEMCOLINE Co., Ltd. LINMOT CHINO Corporation KOLVER Sil SENGENUITY PELCO PASTECH Co., Ltd. HYOSI ING  PICE CO PICE Setting[ SHC Series ] Alias Name: PICE CI PICE Setting[ SHC Series ] Alias Name: PICE CI Protocol : SHC Private Comm Manual String Save Mode : Pirst LH HL Change Comm Manual String Save Mode : Pirst LH HL Change Comm Manual String Save Mode : Pirst LH HL Change Comm Manual String Save Mode : Pirst LH HL Change Comm Manual String Save Mode : Pirst LH HL Change Comm Manual String Save Mode : Pirst LH HL Change Comm Manual String Save Mode : Pirst LH HL Change Comm Manual String Save Mode : Pirst LH HL Change Comm Manual String Save Mode : Pirst LH HL Change Comm Manual Diver ID I I I I I I I I I I I I I I I I I I                                                                                                    | HAWE HYDRALLIK SEHAN Electools TOHO Electronics Inc. IAI Corporation MKP TEMCOLINE Co., Ltd. LINMOT CHINO Corporation KOLVER Srl SENGENUITY PELCO FASTECH Co., Ltd. HYOSI ING PECC Elect Device PLC Setting[ SHC Series ] Alias Name : PLC1 Interface : Serial Protocol : SHC Private Comm Manual String Save Mode : First LH HL Change Comm Manual String Save Mode : First LH HL Change Comm Manual String Save Mode : TimeOut Condition Edit Primary Option                                                                                                    | EC Corporation                                                                                                    | ^                                                                                                    | SHC Se                      | eries |          |             |
| SEHAN Electronics Inc.   IAI Corporation   MGP   TEMCOLINE Co., Ltd.   LINMOT   CHINO Corporation   KOLVER Srl   SENGENUITY   PELCO   FASTECH Co., Ltd.   HYOSI ING   Protocol: SrlC Series ]   Alias Name: PC1   Interface: Serial   Protocol: SrlC Private   Comm Manual   String Save Mode: First LH HL   Change Condition:   Interface: Serial   Protocol: SrlC Private   Comm Manual   String Save Mode: First LH HL   Change Condition:   Imeout   Soo © msec   Send Wait   O © msec   Retry   S ©   Driver JD   1                                                                                                    | SEHAN Electools TOHO Electronics Inc. IAI Corporation MKP TEMCOLINE Co., Ltd. LINMOT CHINO Corporation KOLVER Srl SENGENUITY PELCO FASTECH Co., Ltd. HYOGI ING elect Device PLC Setting[ SHC Series ] Alias Name : PLC1 Interface : Serial Protocol : SHC Private Comm Manual String Save Mode : First LH HL Change Use Redundancy Operate Condition Edit Primary Option                                                                                                    | AWE HYDRAULIK                                                                                                    |                                                                                                    | _                           |       |          |             |
| TOHO Electronics Inc.<br>IAI Corporation<br>MCP<br>TEMCOLINE Co., Ltd.<br>LINMOT<br>CHINO Corporation<br>KOLVER Srl<br>SENCENUITY<br>PELCO<br>FASTECH Co., Ltd.<br>HYOSI MG<br>PECCO<br>FASTECH Co., Ltd.<br>HYOSI MG<br>PECCO<br>FASTECH Co., Ltd.<br>HYOSI MG<br>Comm Manual<br>String Save Mode : First LH HL Change<br>Comm Manual<br>String Save Mode : First LH HL Change<br>Comm Manual<br>String Save Mode : First HL HL Change<br>Comm Manual<br>String Save Mode : First HL HL Change<br>Comm Manual<br>String Save Mode : First HL HL Change<br>Comm Manual<br>String Save Mode : First HL HL Change<br>Comm Manual<br>Save Mode : First HL Change<br>Change Mode                                                                                                    | TOHO Electronics Inc. IAI Corporation MKP TEMCOLINE Co., Ltd. LINMOT CHINO Corporation KOLVER Srl SENGENUITY PELCO FASTECH Co., Ltd. HYYOSI ING                                                                                                    | EHAN Electools                                                                                                    |                                                                                                    |                             |       |          |             |
| IAI Corporation M/P TEMCOLINE Co., Ltd. LINMOT CHINO Corporation KOLVER Sd SENGENULTY PELCO FASTECH Co., Ltd. HYOSIN/G PIC Setting[SHC Series] Alias Name : PLC1 Alias Name : PLC1 Interface : Serial Protocol : SHC Private Comm Manual String Save Mode : First LH HL Change Comm Manual String Save Mode : First LH HL Change Comm Manual Primary Option Timeout 300 ♥ msec Send Wait 0 ♥ msec Rety 5 ♥ ♥                                                                                                    | IAI Corporation MKP TEMCOLINE Co., Ltd. LINMOT CHINO Corporation KOLVER Srl SENGENUITY PELCO FASTECH Co., Ltd. HYOSI ING                                                                                                    | OHO Electronics Inc.                                                                                                    |                                                                                                    |                             |       |          |             |
| MRP TEMCOLINE Co., Ltd. LINMOT CHINO Corporation KOLVER SH SENGENUITY PELCO FASTECH Co., Ltd. HYOSING  PELCO FASTECH Co., Ltd. HYOSING Comm Manual String Save Mode : First LH HL Change Comm Manual String Save Mode : First LH HL Change Comm Manual String Save Mode : First LH HL Change Comm Manual String Save Mode : First LH HL Change Comm Manual String Save Mode : First LH HL Change Comm Manual String Save Mode : First LH HL Change Comm Manual String Save Mode : First LH HL Change Comm Manual String Save Mode : First LH HL Change Comm Manual String Save Mode : First LH HL Change Comm Manual String Save Mode : First LH HL Change Comm Manual String Save Mode : First LH HL Change Comm Manual String Save Mode : First LH HL Change Comm Manual Diver ID I I I I I I I I I I I I I I I I I I                                                                                                    | MKP TEMCOLINE Co., Ltd. LINMOT CHINO Corporation KOLVER SH SENGENUITY PELCO PASTECH Co., Ltd. HYGSIMG V                                                                                                    | AI Corporation                                                                                                    |                                                                                                    |                             |       |          |             |
| TEMCOLINE Co., Ltd.<br>LINMOT<br>CHINO Corporation<br>KOLVER SI<br>SENGENUITY<br>PELCO<br>FASTECH Co., Ltd.<br>HYOSI ING<br>elect Device<br>PLC Setting[ SHC Series ]<br>Alias Name : [PLC1<br>Interface : Serial<br>Protocol : GHC Private<br>Protocol : GHC Private<br>Comm Manual<br>String Save Mode : [PrstLH HL]<br>Change<br>Comm Manual<br>String Save Mode : [PrstLH HL]<br>Change<br>Condition : TimeOut<br>Condition : Edit<br>Primary Option<br>Timeout<br>Send Wait<br>0 © msec<br>Retry<br>S © (Second)<br>City in the condition : City in the condition<br>Edit<br>Priver ID<br>1 © msec                                                                                                    | TEMCOLINE Co., Ltd.<br>LINMOT<br>CHINO Corporation<br>KOLVER SI<br>SENGENUITY<br>PELCO<br>FASTECH Co., Ltd.<br>HYOSI ING<br>PIC Setting[ SHC Series ]<br>Alias Name : PLC1<br>Interface : Serial<br>Protocol : SHC Private<br>String Save Mode : First LH HL<br>Change<br>Comm Manual<br>String Save Mode : First LH HL<br>Change<br>Comm Manual<br>String Save Mode : First LH HL<br>Change<br>Comm Manual<br>String Save Mode : First LH HL<br>Change                                                                                                    | KP                                                                                                    |                                                                                                    |                             |       |          |             |
| LINMOT<br>CHINO Corporation<br>KOLVER Srl<br>SENGENUITY<br>PELCO<br>FASTECH Co., Ltd.<br>HYOSIING<br>elect Device<br>PLC Setting[ SHC Series ]<br>Alias Name : PLC1<br>Interface : Serial<br>Protocol : SHC Private<br>Comm Manual<br>String Save Mode : First LH HL<br>Change<br>Use Redundancy<br>Operate Condition : AND<br>Comm Condition : TimeOut<br>Condition : Condition<br>Timeout<br>Send Wait<br>0 * msec<br>Retry<br>S * S *<br>Driver ID<br>1 *                                                                                                    | LINMOT<br>CHINO Corporation<br>KOLVER Sri<br>SENGENUITY<br>PELCO<br>FASTECH Co., Ltd.<br>HYOSIING<br>PLC Setting[ SHC Series ]<br>Alias Name : PLC1<br>Interface : Serial<br>Protocol : SHC Private<br>String Save Mode : First LH HL<br>Change<br>Comm Manual<br>String Save Mode : First LH HL<br>Change<br>Comm Manual<br>String Save Mode : First LH HL<br>Change<br>Comm Manual<br>String Save Mode : First LH HL<br>Change<br>Comm Manual<br>String Save Mode : First LH HL<br>Change<br>Comm Manual<br>String Save Mode : First LH HL<br>Change<br>Comm Manual<br>String Save Mode : First LH HL<br>Change<br>Condition<br>Edit<br>Primary Option                                                                                                    | EMCOLINE Co., Ltd.                                                                                                    |                                                                                                    |                             |       |          |             |
| CHINO Corporation<br>KOLVER Sri<br>SENGENUITY<br>PELCO<br>FASTECH Co., Ltd.<br>HYOSI ING<br>elect Device<br>PIC Setting[ SHC Series ]<br>Alias Name : PLC1<br>Interface : Serial<br>Protocol : SHC Private<br>String Save Mode : First LH HL Change<br>Use Redundancy<br>Operate Condition : ImeOut<br>Comm Manual<br>String Save Mode : First LH HL Change<br>Dise Redundancy<br>Operate Condition : ImeOut<br>Comm Manual<br>String Save Mode : First LH HL Change<br>Dise Redundancy<br>Operate Condition : ImeOut<br>Comm Manual<br>String Save Mode : First LH HL Change<br>Dise Redundancy<br>Operate Condition : ImeOut<br>Condition : ImeOut<br>Condition :                                                                                                    | CHINO Corporation KOLVER Srl SENGENUITY PELCO FASTECH Co., Ltd. HYOSLING  PIC Setting[SHC Series ]  Alias Name : PLC1 Interface : Serial Protocol : SHC Private Comm Manual String Save Mode : First LH HL Change Operate Condition Use Redundancy Operate Condition Edit Primary Option                                                                                                    | INMOT                                                                                                    |                                                                                                    |                             |       |          |             |
| KUVER SI<br>SENGENUITY<br>PELCO<br>FASTECH Co., Ltd.<br>HYOSING<br>PIC Setting[ SHC Series ]<br>Alias Name : PLC1<br>Interface : Serial<br>Protocol : SHC Private<br>Comm Manual<br>String Save Mode : First LH HL<br>Change<br>Comm Manual<br>String Save Mode : First LH HL<br>Change<br>Comm Manual<br>String Save Mode : First LH HL<br>Change<br>Comm Manual<br>String Save Mode : First LH HL<br>Change<br>Comm Manual<br>String Save Mode : First LH HL<br>Change<br>Comm Manual<br>String Save Mode : First LH HL<br>Change<br>Comm Manual<br>String Save Mode : First LH HL<br>Change<br>Comm Manual<br>String Save Mode : First LH HL<br>Change<br>Comm Manual<br>String Save Mode : First LH HL<br>Change<br>Comm Manual<br>String Save Mode : First LH HL<br>Change<br>Comm Manual<br>Diver ID<br>1<br>String Save Mode : First LH HL<br>Change<br>Comm Manual<br>String Save Mode : First LH HL<br>Change<br>Comm Manual<br>String Sav                                                                              | KOLVER SI<br>SENGENUITY<br>PELCO<br>FASTECH Co., Ltd.<br>HYOSI ING<br>elect Device<br>PLC Setting[ SHC Series ]<br>Alias Name : PLC1<br>Interface : Serial<br>Protocol : SHC Private<br>Comm Manual<br>String Save Mode : First LH HL<br>Change<br>Comm Manual<br>String Save Mode : First LH HL<br>Change<br>Comm Manual<br>String Save Mode : TimeOut<br>Condition<br>Edit<br>Primary Option                                                                                                    | HINO Corporation                                                                                                    |                                                                                                    |                             |       |          |             |
| SENGENUITY<br>PELCO<br>FASTECH Co., Ltd.<br>HYOSI ING<br>elect Device<br>PLC Setting[SHC Series]<br>Alias Name : PLC1<br>Interface : Serial<br>Protocol : SHC Private<br>Protocol : SHC Private<br>String Save Mode : First LH HL<br>Change<br>Comm Manual<br>String Save Mode : First LH HL<br>Change<br>Condition Edit<br>Primary Option<br>Timeout<br>300 meec<br>Retry<br>S ©<br>Driver ID<br>1 ©                                                                                                    | SENGENUITY PELCO FASTECH Co., Ltd. HYOSI ING  elect Device  PLC Setting[SHC Series ]  Alias Name : [PLC1 Interface : [Serial ] Protocol : SHC Private Comm Manual String Save Mode : [Frist LH HL Change USe Redundancy Operate Condition : IND Change Condition : Edit  Primary Option                                                                                                    | OLVER Srl                                                                                                    |                                                                                                    |                             |       |          |             |
| PELCO FASTECH Co., Ltd. HYOSING  PLC Setting[SHC Series] Alias Name : PLC1 Interface : Serial Protocol : SHC Private Comm Manual String Save Mode : First LH HL Change  Use Redundancy Operate Condition : AND Commode in the first Commode in the first Commode in t                                                                                                    | PELCO FASTECH Co., Ltd. HYOSI ING  elect Device  PLC Setting[SHC Series] Alias Name : [PLC1 Interface : Serial Protocol : SHC Private Comm Manual String Save Mode : First LH HL Change  Use Redundancy Operate Condition Interface Edit Primary Option                                                                                                    | ENGENUITY                                                                                                    |                                                                                                    |                             |       |          |             |
| FASTECH Co., Ltd.<br>HYDSING<br>elect Device<br>PLC Setting[ SHC Series ]<br>Alias Name : PLC1<br>Interface : Serial<br>Protocol : SHC Private<br>String Save Mode : First LH HL Change<br>Comm Manual<br>String Save Mode : First LH HL Change<br>Operate Condition Edit<br>Premary Option<br>Timeout<br>Send Wait<br>0 1 1 1 1<br>Driver ID<br>1 1 1<br>Condition Series<br>Driver ID<br>1 1 1<br>Condition Series<br>Comm Manual<br>Series<br>Comm Manual<br>Series<br>Comm Manual<br>Series<br>Comm Manual<br>Comm Manual<br>Series<br>Comm Manual<br>Series<br>Comm Manual<br>Comm Manual<br>Comm Manual<br>Comm Manual<br>Series<br>Comm Manual<br>Comm Manual<br>Comm Manual<br>Comm Manual<br>Comm Manual<br>Series<br>Comm Manual<br>Comm Manual | FASTECH Co., Ltd.<br>HYOSI INS<br>elect Device<br>PLC Setting[ SHC Series ]<br>Alias Name : PLC 1<br>Interface : Serial<br>Protocol : SHC Private<br>Comm Manual<br>String Save Mode : First LH HL<br>Change<br>Use Redundancy<br>Operate Condition Edit<br>Primary Option                                                                                                    | ELCO                                                                                                    |                                                                                                    |                             |       |          |             |
| HYDRI ING                                                                                                    | HYOSI ING                                                                                                    | ASTECH Co., Ltd.                                                                                                    |                                                                                                    |                             |       |          |             |
| elect Device PIC Setting[ SHC Series ] Alias Name : PLC1 Interface : Serial Protocol : SHC Private Comm Manual String Save Mode : First LH HL Change Use Redundancy Operate Condition Imeout Condition Edit Primary Option Timeout 300 msec Retry 5 Comm Manual Imec Retry 5 Comm Manual Imec Imec Imec Imec Imec Imec Imec Imec                                                                                                    |                                                                                                    | YOSUNG                                                                                                    | ~                                                                                                    |                             |       |          |             |
| Allas Name : PICI<br>Interface : Serial<br>Protocol : SHC Private<br>Comm Manual<br>String Save Mode : First LH HL<br>Change<br>Condition : TimeOut<br>Condition : TimeOut<br>Condition : Edit<br>Primary Option<br>Timeout<br>Send Wait<br>0 © msec<br>Retry<br>5 ©<br>Driver ID<br>1 ©                                                                                                    | Alas Name   PLC1<br>Interface : Serial<br>Protocol : SHC Private<br>String Save Mode : First LH HL Change<br>Use Redundancy<br>Operate Condition : AND<br>Change Condition : TimeOut<br>Condition Edit<br>Primary Option                                                                                                    | LC Setting[ SHC S                                                                                                    | eries ]                                                                                                    |                             |       |          |             |
| Protocol : SHC Private   Protocol : SHC Private   String Save Mode : First LH HL   Change   Operate Condition :   AnD   Change Condition :   TimeOut   Condition   Edit   Primary Option Timeout   300 meec   Send Wait   0 meec   Retry   5 meec   Priver ID                                                                                                    | Protocol : SHC Private Comm Manual String Save Mode : First LH HL Change Use Redundancy Operate Condition I AND  Change Condition I TimeOut 5 \$ (Second) Condition Edit Primary Option                                                                                                    | Alias Name :<br>Interface :                                                                                                    | PLC1<br>Serial                                                                                                    | ~                           |       |          |             |
| String Save Mode : Frist LH HL Change                                                                                                    | String Save Mode : First LH HL Change                                                                                                    | 110010001                                                                                                    | SHC Private                                                                                                    | ~                           |       | Co       | omm Manual  |
| Use Redundancy   Operate Condition :   Ange Condition :   TimeOut   Condition     Frimary Option   Timeout   300 )   meec   Send Wait   0 )   meec   Retry   5 )   Driver ID                                                                                                    | Use Redundancy Operate Condition : AND ✓ Change Condition : ■ TimeOut 5 \$ (Second) Edit Primary Option                                                                                                    | Protocol :                                                                                                    | First LH HL                                                                                                    | Change                      |       |          |             |
| Operate Condition: AND   Change Condition: TimeOut   Condition Edit     Primary Option     Timeout 300   300 msec   Send Wait   0 msec   Retry 5   Driver ID 1                                                                                                    | Operate Condition : AND Change Condition : TimeOut S C (Second) Condition Primary Option                                                                                                    | Protocol :<br>String Save Mode :                                                                                                    |                                                                                                    |                             |       |          |             |
| Change Condition TimeOut 5 (Second)<br>Condition Edit<br>Primary Option<br>Timeout 300 msec<br>Send Wait 0 msec<br>Retry 5 1<br>Driver ID 1 1                                                                                                    | Change Condition : TimeOut 5 \$ (Second)<br>Condition<br>Primary Option                                                                                                    | Protocol :<br>String Save Mode :                                                                                                    | v                                                                                                    |                             |       |          |             |
| Primary Option     Edit       Timeout     300 msec       Send Wait     Image: Image: Imag                                                                                                    | Condition Edit Primary Option                                                                                                    | Protocol :<br>String Save Mode :<br>Use Redundancy<br>perate Condition : AN                                                                                     | y<br>ID ~                                                                                                    |                             |       |          |             |
| Primary Option       Timeout     300 msec       Send Wait     0 msec       Retry     5 msec       Driver ID     1 msec                                                                                                    | Primary Option                                                                                                    | Protocol :<br>String Save Mode :<br>Use Redundanc:<br>perate Condition :                                                                                        | <b>y</b><br>∎D ∨<br>TimeOut                                                                                                    | 5 🔷 (Seco                   | ind)  |          |             |
| Timeout 300 msec<br>Send Wait 0 msec<br>Retry 5 5<br>Driver ID 1                                                                                                    |                                                                                                    | Protocol :<br>String Save Mode :<br>J Use Redundance<br>perate Condition : An<br>hange Condition :                                                              | <b>y</b><br>∎ <b>D ∨</b><br>TimeOut<br>Condition                                                                                           | 5 🗘 (Seco                   | nnd)  |          | Edit        |
| Send Wait 0 msec<br>Retry 5 0<br>Driver ID 1                                                                                                    | Timeout 300 Smsec                                                                                                    | Protocol :<br>String Save Mode :<br>Dese Redundance<br>perate Condition :                                                                                       | <b>y</b><br>∎D ∨<br>TimeOut<br>Condition                                                                                                   | 5 🔷 (Seco                   | und)  |          | Edit        |
| Retry 5                                                                                                    | Send Wait 0 🕞 msec                                                                                                    | Protocol :<br>String Save Mode :<br>Use Redundance<br>perate Condition : An<br>hange Condition :<br>Primary Option<br>imeout                                    | y<br>ID V<br>TimeOut<br>Condition                                                                                                    | 5 🗘 (Seco                   | und)  |          | Edit        |
| Driver ID 1                                                                                                    | Retry 5                                                                                                    | Protocol :<br>String Save Mode :<br>Use Redundance<br>perate Condition : An<br>hange Condition :<br>Primary Option<br>imeout<br>end Wait                        | TimeOut<br>Condition                                                                                                    | 5 (Seco                     | und)  |          | Edit        |
|                                                                                                    | Driver ID 1                                                                                                    | Protocol :<br>String Save Mode :<br>Use Redundance<br>perate Condition : An<br>hange Condition : Primary Option<br>imeout<br>end Wait<br>terry                  | y<br>ID V<br>TimeOut<br>Condition<br>300<br>0<br>5<br>()                                                                                   | 5 \$ (Seco                  | ond)  |          | Edit        |
|                                                                                                    |                                                                                                    | Protocol :<br>String Save Mode :<br>Use Redundanc<br>perate Condition : An<br>hange Condition : Primary Option<br>imeout<br>end Wait<br>ietry<br>triver ID      | y<br>ID →<br>TimeOut<br>Condition<br>300 ©<br>0 ©<br>5 ©<br>1 ©                                                                            | 5 (Seco                     | ind)  |          | Edit        |
|                                                                                                    |                                                                                                    | Protocol :<br>String Save Mode :<br>Use Redundanc<br>perate Condition : An<br>hange Condition :<br>Primary Option<br>imeout<br>end Wait<br>ketry<br>triver ID   | ID         ✓           TimeOut         Condition           300         ●           0         ●           5         ●           1         ● | 5 (Seco<br>) msec<br>] msec | ind)  |          | Edit        |
|                                                                                                    |                                                                                                    | Protocol :<br>String Save Mode :<br>Use Redundance<br>perate Condition : An<br>hange Condition :<br>Primary Option<br>imeout<br>end Wait<br>ketry<br>triver ID  | y<br>DD ✓<br>TimeOut<br>Condition<br>5 €<br>1 €                                                                                            | 5 (Seco                     | nd)   |          | Edit        |
|                                                                                                    |                                                                                                    | Protocol :<br>String Save Mode :<br>Use Redundance<br>perate Condition : An<br>hange Condition :<br>Primary Option<br>imeout<br>end Wait<br>ketry<br>triver ID  | y<br>D √<br>TimeOut<br>Condition<br>5 €<br>1 €                                                                                             | 5 (Seco<br>) msec<br>]      | nd)   |          | Edit        |
|                                                                                                    |                                                                                                    | Protocol :<br>String Save Mode :<br>Use Redundance<br>perate Condition : An<br>hange Condition : I<br>Primary Option<br>Imeout<br>end Wait<br>setry<br>wiver ID | y<br>D →<br>TimeOut<br>Condition<br>5 €<br>1 €                                                                                             | 5 (Secc<br>) msec<br>]      | nd)   |          | Edit        |

| Sett            | ings   |                                                                                               | Contents                                                 |                                 |
|-----------------|--------|-----------------------------------------------------------------------------------------------|----------------------------------------------------------|---------------------------------|
| TOP             | Model  | Check the display and process of TOP to select the touch model.                               |                                                          |                                 |
| External device | Vendor | Select the vendor of the external device to be connected to TOP.<br>Select "SEHAN Electools". |                                                          |                                 |
|                 | PLC    | Select an external device to connect to TOP-R.                                                |                                                          |                                 |
|                 |        | Model                                                                                         | Interface                                                | Protocol                        |
|                 |        | SHC Series                                                                                    | Serial                                                   | SHC Private                     |
|                 |        | Please check the system config<br>connect is a model whose syste                              | guration in Chapter 1 to see if<br>em can be configured. | the external device you want to |

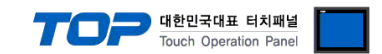

# 3. TOP communication setting

The communication can be set in TOP Design Studio or TOP main menu. The communication should be set in the same way as that of the external device.

## 3.1 Communication setting in TOP Design Studio

#### (1) Communication interface setting

■ [Project] → [Property] → [TOP Setting] → [HMI Setup] → [Use HMI Setup Check] → [Edit] → [Serial]

- Set the TOP communication interface in TOP Design Studio.

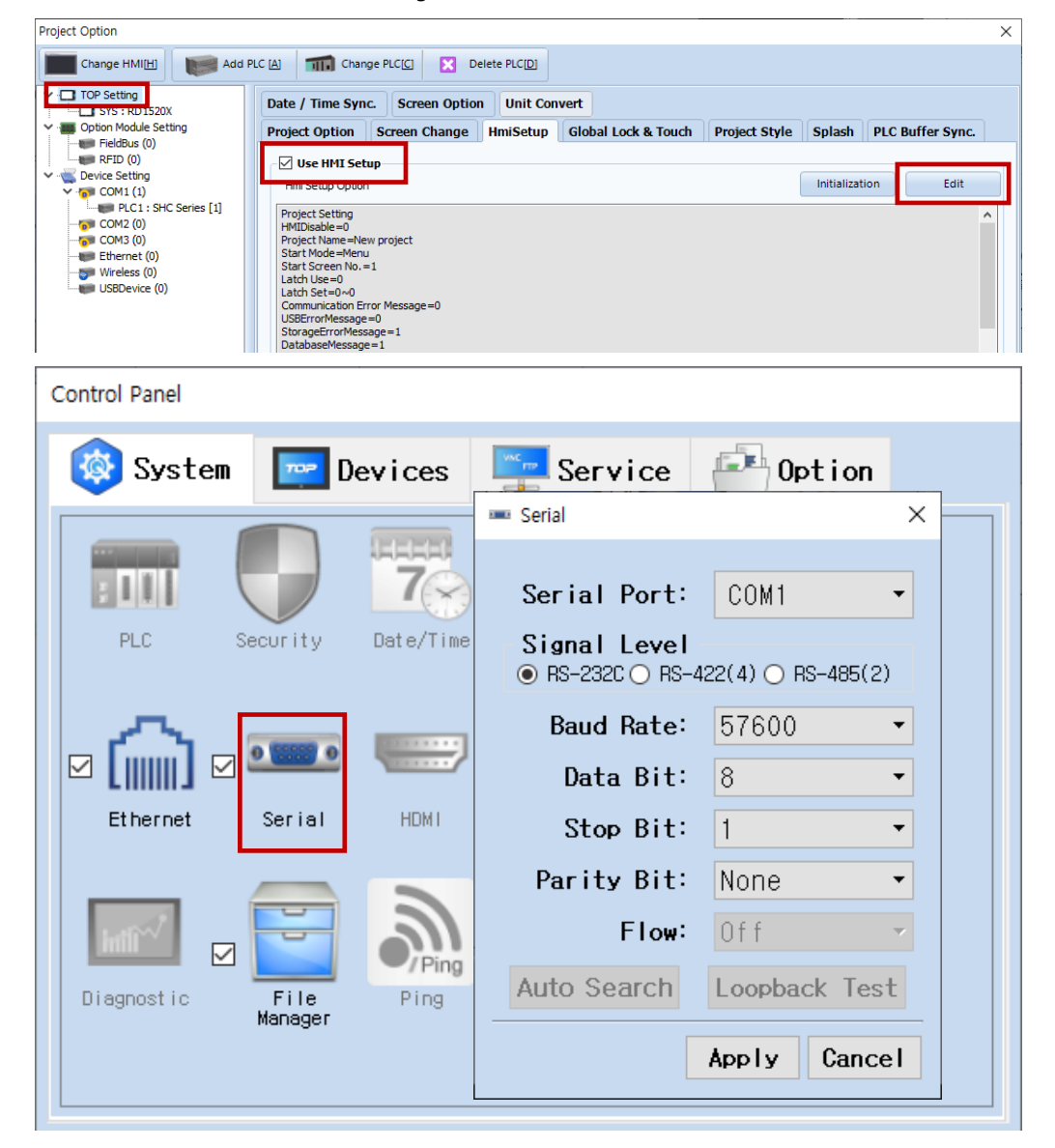

| Items               | ТОР              | External device | Remarks |
|---------------------|------------------|-----------------|---------|
| Signal Level (port) | RS-232C / RS-485 |                 |         |
| Baud Rate           | 57600            |                 |         |
| Data Bit            | 8                |                 |         |
| Stop Bit            | 1                |                 |         |
| Parity Bit          | Nor              | e.              |         |

\* The above settings are examples recommended by the company.

| Items        | Description                                                                                     |
|--------------|-------------------------------------------------------------------------------------------------|
| Signal Level | Select the serial communication method between the TOP and an external device.                  |
| Baud Rate    | Select the serial communication speed between the TOP and an external device.                   |
| Data Bit     | Select the serial communication data bit between the TOP and an external device.                |
| Stop Bit     | Select the serial communication stop bit between the TOP and an external device.                |
| Parity Bit   | Select the serial communication parity bit check method between the TOP and an external device. |

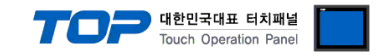

#### (2) Communication option setting

- [Project] > [Project Property] > [PLC Settings > COM > "PLC1 : SHC Series"]
  - Set the options of the SHC Series communication driver in TOP Design Studio.

| Project Option      |                                                                                                    |       | ×         |
|---------------------|----------------------------------------------------------------------------------------------------|-------|-----------|
| Change HMI[H] Add I | PLC [A] TIT Change PLC[C] Celete PLC[D]                                                                                                    |       |           |
| Change HMI[H] Add I | Image Change PLC(E)       Image Delete PLC(D)         PLC Setting[SHC Series ]       Interface : Serial         Interface : Serial       Image         Protocol : SHC Private       Image         Operate Condition :       AND         Change Condition :       Image         Image Condition :       Image         Image Condition :       Image         Primary Option       Image         Image Condition :       Image         Send Wait       Image         Image Condition :       Image         Image Condition :       Image         Image Condit |       | nm Manual |
|                     |                                                                                                    | Apply | Close     |

| Items         | Settings                                                                         | Remarks               |
|---------------|----------------------------------------------------------------------------------|-----------------------|
| Interface     | Select Serial.                                                                   | Refer to "2. External |
| Protocol      | Select the serial communication protocol between the TOP and an external device. | device selection".    |
| TimeOut (ms)  | Set the time to wait for a response from an external device.                     |                       |
| SendWait (ms) | Set the waiting time between TOP's receiving a response from an external device  |                       |
|               | and sending the next request.                                                    |                       |
| Driver ID     | Enter ID for external device.                                                    |                       |

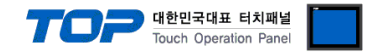

### 3.2. Communication setting in TOP

\* This is a setting method when "Use HMI Setup" in the setting items in "3.1 TOP Design Studio" is not checked.

■ Touch the top of the TOP screen and drag it down. Touch "EXIT" in the pop-up window to go to the main screen.

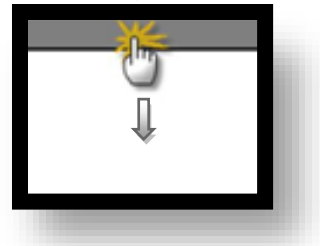

#### (1) Communication interface setting

■ [Control Panel] → [Serial]

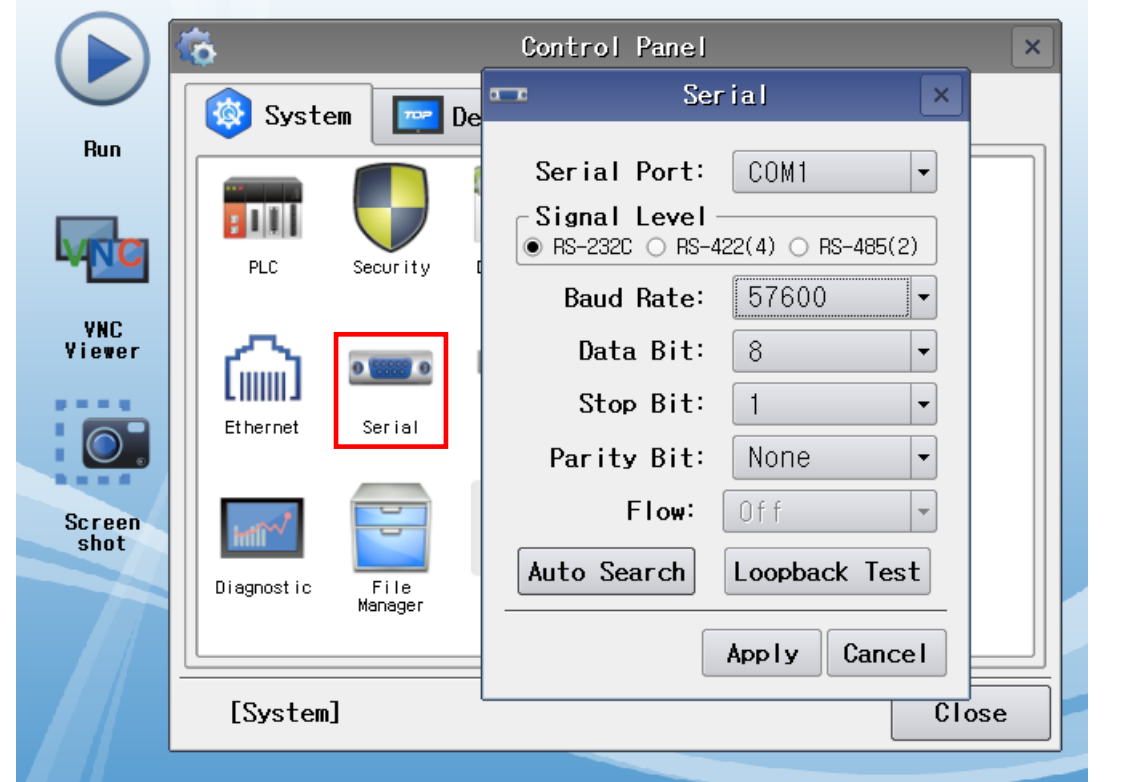

| Items               | ТОР       | External device | Remarks |
|---------------------|-----------|-----------------|---------|
| Signal Level (port) | RS-232C / |                 |         |
| Baud Rate           | 5760      |                 |         |
| Data Bit            | 8         |                 |         |
| Stop Bit            | 1         |                 |         |
| Parity Bit          | Non       | e.              |         |

\* The above settings are examples recommended by the company.

| Items        | Description                                                                                     |
|--------------|-------------------------------------------------------------------------------------------------|
| Signal Level | Select the serial communication method between the TOP and an external device.                  |
| Baud Rate    | Select the serial communication speed between the TOP and an external device.                   |
| Data Bit     | Select the serial communication data bit between the TOP and an external device.                |
| Stop Bit     | Select the serial communication stop bit between the TOP and an external device.                |
| Parity Bit   | Select the serial communication parity bit check method between the TOP and an external device. |

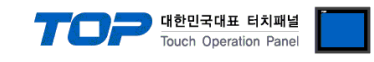

## (2) Communication option setting

■ [Control Panel]  $\rightarrow$  [PLC]

|        | õ          | <del></del>           | PLC                | × |
|--------|------------|-----------------------|--------------------|---|
| Run    | 🔇 System   | Driver(COM1)          | PLC1(SHC Series) - |   |
|        |            | Interface<br>Protocol | Serial             |   |
| YNC    | PLC        | Timeout<br>Send Wait  | 300                |   |
| Viewer | Et hernet  | Retry<br>Driver IE    | 5                  |   |
| Screen | wint       |                       |                    |   |
| shot   | Diagnostic |                       |                    |   |
|        | [Sustar]   | Diagnostic            |                    |   |

| Items         | Settings                                                                         | Remarks               |
|---------------|----------------------------------------------------------------------------------|-----------------------|
| Interface     | Select Serial.                                                                   | Refer to "2. External |
| Protocol      | Select the serial communication protocol between the TOP and an external device. | device selection".    |
| TimeOut (ms)  | Set the time to wait for a response from an external device.                     |                       |
| SendWait (ms) | Set the waiting time between TOP's receiving a response from an external device  |                       |
|               | and sending the next request.                                                    |                       |
| Driver ID     | Enter ID for external device.                                                    |                       |

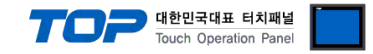

### **3.3 Communication diagnostics**

■ Check the interface setting status between the TOP and an external device.

- Touch the top of the TOP screen and drag it down. Touch "EXIT" in the pop-up window to go to the main screen.
- Check if the COM port settings you want to use in [Control Panel > Serial] are the same as those of the external device.
- Diagnosis of whether the port communication is normal or not
- Touch "Communication diagnostics" in [Control Panel > PLC ].

| ОК             | Communication setting normal                                                            |
|----------------|-----------------------------------------------------------------------------------------|
| Time Out Error | Communication setting abnormal                                                          |
|                | - Check the communication settings of the communication cable, TOP and external device. |

■ Communication diagnostics sheet

- If there is a problem with the communication connection with an external terminal, please check the settings in the sheet below.

| Items           | Conte                   | Check                        |    | Remarks                   |                                                              |  |
|-----------------|-------------------------|------------------------------|----|---------------------------|--------------------------------------------------------------|--|
| System          | How to connect the sys  | stem                         | OK | NG                        | 1 Custom and investiga                                       |  |
| configuration   | Connection cable name   | 2                            | OK | NG                        | 1. System configuration                                      |  |
| ТОР             | Version information     |                              | OK | NG                        |                                                              |  |
|                 | Port in use             | OK                           | NG |                           |                                                              |  |
|                 | Driver name             |                              | OK | NG                        |                                                              |  |
|                 | Other detailed settings | OK                           | NG |                           |                                                              |  |
|                 | Relative prefix         | Project setting              | OK | NG                        |                                                              |  |
|                 |                         | Communication<br>diagnostics | ОК | NG                        | 2. External device selection<br>3. TOP communication setting |  |
|                 | Serial Parameter        | Transmission<br>Speed        | ОК | NG                        |                                                              |  |
|                 |                         | Data Bit                     | OK | NG                        |                                                              |  |
|                 |                         | Stop Bit                     | OK | NG                        |                                                              |  |
|                 |                         | Parity Bit                   | OK | NG                        |                                                              |  |
| External device | CPU name                |                              | OK | NG                        |                                                              |  |
|                 | Communication port na   | ame (module name)            | ОК | NG                        |                                                              |  |
|                 | Protocol (mode)         | OK                           | NG |                           |                                                              |  |
|                 | Setup Prefix            | OK                           | NG |                           |                                                              |  |
|                 | Other detailed settings | OK                           | NG | 4 External device setting |                                                              |  |
|                 | Serial Parameter        | Transmission<br>Speed        | ОК | NG                        | 4. External device setting                                   |  |
|                 |                         | Data Bit                     | OK | NG                        |                                                              |  |
|                 |                         | Stop Bit                     | OK | NG                        |                                                              |  |
|                 |                         | Parity Bit                   | OK | NG                        |                                                              |  |
|                 | Check address range     |                              | OK | NG                        | 6. Supported addresses                                       |  |

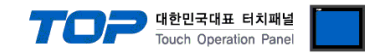

# 4. External device setting

Refer to the manual of the external device and configure the SHC parameters.

| Parameter | Contents                                                                   | Value | Remarks |
|-----------|----------------------------------------------------------------------------|-------|---------|
| P304      | Finalize Data Output Mode                                                  | 1     | Fixed   |
| P319      | For serial communication, use ETX at the end of the transmission statement | 1     | Fixed   |
| P501      | SHC ID                                                                     | 1     |         |
| P502      | Serial communication settings                                              | 5     |         |

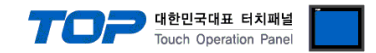

# 5. Cable table

This is the cable table. The cable table below may vary depending on the SHC model. Please refer to the manual provided by Sehan Electric Power for more information.

#### ■ RS-232C (1:1 connection)

| ТОР                 |        |        |                  | External device |        |                     |  |
|---------------------|--------|--------|------------------|-----------------|--------|---------------------|--|
| Pin                 | Signal | Pin    | Cable connection | Signal          | Pin    | Pin                 |  |
| arrangement*Note 1) | name   | number |                  | name            | number | arrangement*Note 1) |  |
| 1 5                 |        | 1      |                  | ΤX              | 1      |                     |  |
| $(\circ \circ)$     | RX     | 2      |                  | RX              | 2      | Pin 1               |  |
|                     | ΤX     | 3      |                  |                 | 3      | <u>\</u>            |  |
| 6 9<br>Pased on     |        | 4      |                  | GND             | 4      | , eeee              |  |
| communication       | SG     | 5      |                  |                 | 5      | hees)               |  |
|                     |        | 6      |                  |                 | 6      |                     |  |
| front               |        | 7      |                  |                 |        |                     |  |
| D-SLIB 9 Pin male   |        | 8      |                  |                 |        | Pin 2 Pin 6         |  |
| (male, convex)      |        | 9      |                  |                 |        | 1012                |  |

\*Note 1) The pin arrangement is as seen from the connecting side of the cable connection connector.

#### ■ **RS-485** (1:1 connection)

| ТОР                 |        |        |                  | External device |        |                     |  |
|---------------------|--------|--------|------------------|-----------------|--------|---------------------|--|
| Pin                 | Signal | Pin    | Cable connection | Signal          | Pin    | Pin                 |  |
| arrangement*Note 1) | name   | number |                  | name            | number | arrangement*Note 1) |  |
| 15                  | RDA(+) | 1      |                  |                 | 1      |                     |  |
| $(\circ \circ)$     |        | 2      |                  |                 | 2      | Pin 1               |  |
|                     |        | 3      |                  |                 | 3      | <u>\</u>            |  |
| 6 9<br>Based on     | RDB(-) | 4      |                  | GND             | 4      | /                   |  |
| communication       | SG     | 5      | •                | DX+             | 5      |                     |  |
| cable connector     | SDA(+) | 6      | •                | DX-             | 6      |                     |  |
| front               |        | 7      |                  |                 |        |                     |  |
| D-SUB 9 Pin male    |        | 8      |                  |                 |        | Pin 2 Pin 6         |  |
| (male, convex)      | SDB(-) | 9      |                  |                 |        |                     |  |

\*Note 1) The pin arrangement is as seen from the connecting side of the cable connection connector.

| TOP             |        |                  | External device |        |                     |  |
|-----------------|--------|------------------|-----------------|--------|---------------------|--|
| Din orrangement | Signal | Cable connection | Signal          | Pin    | Pin                 |  |
| Pin arrangement | name   |                  | name            | number | arrangement*Note 1) |  |
|                 | +      |                  |                 | 1      | Pin 1               |  |
| 0               | -      |                  |                 | 2      | <u> </u>            |  |
| 101 56          | SG     |                  |                 | 3      | 7                   |  |
| 6 -             |        |                  | GND             | 4      |                     |  |
| 664 +           |        |                  | DX+             | 5      |                     |  |
|                 |        |                  | DX-             | 6      |                     |  |
| U               |        |                  |                 |        | Pin 2 Pin 6         |  |

| RS-485 | (1:N connection) – Refer to 1:1 c | connection to connect in the following way. |
|--------|-----------------------------------|---------------------------------------------|
|--------|-----------------------------------|---------------------------------------------|

|             |                                       |                 | 5 ,                         |                 |
|-------------|---------------------------------------|-----------------|-----------------------------|-----------------|
| TOP         | Cable connection and signal direction | External device | Cable connection and signal | External device |
| Signal name | Cable connection and signal direction | Signal name     | direction                   | Signal name     |
| RDA(+)      |                                       | DX+             |                             | DX+             |
| RDB(-)      |                                       | DX-             |                             | DX-             |
| SDA(+)      | •                                     |                 |                             |                 |
| SDB(-)      |                                       |                 |                             |                 |

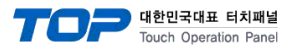

# 6. Supported addresses

#### The devices available in TOP are as follows:

The device range (address) may differ depending on the CPU module series/type. The TOP series supports the maximum address range used by the external device series. Please refer to each CPU module user manual and be take caution to not deviate from the address range supported by the device you want to use.

| Address | Data            | Bit                   | Word            | Size   | Read/Write | Remarks  |
|---------|-----------------|-----------------------|-----------------|--------|------------|----------|
| STR     | Parameter       | STR000.00 ~ STR999.31 | STR000 ~ STR999 | 32 bit | Read/Write | *Note 1) |
| СНР     | Parameter       | CHP000.00 ~ CHP999.31 | CHP000 ~ CHP999 | 32 bit | Read/Write |          |
| MOR     | Monitoring data | MOR01.00 ~ MOR12.31   | MOR01 ~ MOR12   | 32 bit | Read       | *Note 2) |
| VER     | Version         | -                     | VER             | 32 bit | Read       |          |
| RST     | Alarm reset     | RST                   | RST             |        | Write      | *Note 3) |

\*Note 1) On write, it is stored in flash memory.

\*Note 2) Data depends on number

MOR 1 : Serial No.

MOR 2 : Fastening / Loosening time (ms)

MOR 3 : Preset No.

MOR 4: Target torque (unit 0.01)

MOR 5: Target torque (unit 0.01)

MOR 6 : RPM

MOR 7 : A1

MOR 8 : A2

MOR 9 : Rotation angle (unit 0.01)

MOR 10: Error (error if larger than 0)

MOR 11: Fastening / Loosening status (0 for Fastening, 1 for Loosening)

MOR 12: Complete or Not (Complete if larger than 0)

\*Note 3) Command transmission address

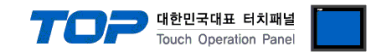

#### % Command transmission method

Addresses for sending special function performance commands are write-only and can be used by registering the object's action to turn on or off bits of that address, or to enter any value.

- E.g.) Click on a switch object to transmit a hold setup command
  - 1. Registers a switch object whose ramp attributes are touched.
  - 2. In [effects and actions] set [condition] to [event > touch down].
  - 3. Set [action] to [ Bit > RST Address Input > ON].
  - (Set the maximum number of runs to 1, set the cycle, and set the delay to zero.)
  - 4. Press the switch object in TOP to transmit the alarm reset command.

| witch Property                                                                                                    |             |            |                        |                   |       |                                |                                  |                       | ×          |
|----------------------------------------------------------------------------------------------------|-------------|------------|------------------------|-------------------|-------|--------------------------------|----------------------------------|-----------------------|------------|
| Preview                                                                                                    | Basic       | Shape      | Option                 | Effect & A        | ction |                                |                                  |                       |            |
|                                                                                                    | No          |            | Conditio               | n                 | Eff   | fect                           |                                  | Action                |            |
| RST                                                                                                    | 1           |            | Touch Do               | wn                | No    | one                            |                                  | None                  |            |
|                                                                                                    | 1 U<br>Cond | ۰ U ر      | Down [Q                | 1<br>Action       |       | ٦                              | Add [A]                          | 🖉 Modify [ <u>M</u> ] | X Delete D |
|                                                                                                    | Cond        | lition Ope | rator[O]: A            | ND ~              |       |                                |                                  |                       | +          |
| ID : 5 SEQ : 4<br>X : 227  ↓ Y : 328  ↓<br>Width : 60  ↓ Height : 64  ↓<br>Security Level : 0  ↓<br>Create Security Log<br>Ignore GlobalLock<br>If Security level is low then<br>Hide Object<br>Visible InterLock Icon<br>Visible Pemission Icon<br>Display on top when changed | Even        | t          | ent Co<br>Event Type : | nfirm Re<br>Touch | eason | Ke<br>Input Dela<br>Result che | ey : F1<br>ay : 0<br>dk : Act on | e (100                | ms)        |
| Memo :                                                                                                    |             |            |                        |                   |       |                                |                                  |                       |            |
|                                                                                                    |             |            |                        |                   |       |                                |                                  | ОК                    | Cancel     |

| 🔤 Switch Property                                                                                                    |                       |       |                           |                                 |                 |                                               |                                                                                               | ×                                 |
|----------------------------------------------------------------------------------------------------|-----------------------|-------|---------------------------|---------------------------------|-----------------|-----------------------------------------------|-----------------------------------------------------------------------------------------------|-----------------------------------|
| Preview                                                                                                    | Basic                 | Shape | Option                    | Effect &                        | Action          |                                               |                                                                                               |                                   |
|                                                                                                    | No                    |       | Conditio                  | n                               | Effect          |                                               | Action                                                                                        |                                   |
| RST                                                                                                    | 1                     |       | Touch Dov                 | wn                              | None            |                                               | None                                                                                          |                                   |
| ID:5 SEQ:4<br>X:227 X:328 X<br>Width:60 Height:64 X<br>Security Level: 0<br>Create Security Log<br>Groeate Security Log<br>Ignore GlobalLock<br>If Security level is low then<br>Hide Object<br>Visible InterLock Icon<br>Visible Pemission Icon<br>Display on top when changed | Cond<br>Max Ex<br>Bit | p     | Down (Q<br>Effect<br>PLC1 | action<br>(0=∞) :<br><b>RST</b> | Interval : 0 (1 | Add [A<br>00ms) Delay Tir<br>Group I<br>Pulse | I ▲ Modify M<br>ne : 0 (1<br>)<br>(1)<br>(1)<br>(1)<br>(1)<br>(1)<br>(1)<br>(1)<br>(1)<br>(1) | 00ms) +<br>(100ms) +<br>(100ms) + |
|                                                                                                    |                       |       |                           |                                 |                 |                                               |                                                                                               |                                   |
|                                                                                                    |                       |       |                           |                                 |                 |                                               | ОК                                                                                            | Cancel                            |